## 物業管理服務牌照持有人專屬賬戶 - 重設密碼指南

如您已經註冊物業管理服務牌照持有人專屬賬戶但忘記了登入密碼,可按下 列步驟重設您的密碼:

- 透過桌面電腦的瀏覽器訪問賬戶登入頁面: <u>https://lrs.pmsa.org.hk/login</u>;
- 2. 點選"忘記密碼?":

|                      | 物業管                    | 理服務牌照持有                | <b>ī人專屬賬</b> 戶    | 5      |                      |
|----------------------|------------------------|------------------------|-------------------|--------|----------------------|
| 物業管理服務牌<br>理有關牌照事務   | ₽照持有人只要於物<br>♀。        | 業管理業監管局開;<br>          | 設個人賬戶,            | 便可緊貼業界 | 最新資訊及處               |
| 物業管理人牌照<br>培訓活動 / 課稿 | 【持有人更可一站式<br>【,以及報名參加由 | 管理在「持續專業」<br>物業管理業監管局」 | 發展計劃」下I<br>舉辦的活動。 | 的參與時數、 | 搜尋獲認可的               |
|                      |                        |                        |                   |        |                      |
|                      | 牌照號碼                   |                        |                   |        |                      |
|                      |                        |                        |                   |        |                      |
| A. C.                | 密碼                     |                        |                   | 玉記密碼?  |                      |
|                      | 驗證碼                    | in damai               |                   |        | 1.00                 |
|                      | N72T6                  | 更新                     |                   | ]      | a desta and a second |
|                      | □記錄登入資料                |                        |                   |        |                      |
|                      |                        | 登入                     |                   |        |                      |
|                      |                        | 尚未開設帳戶? <u>立即</u>      | ]註冊               |        |                      |
| *                    |                        |                        |                   |        |                      |
|                      |                        | 100 C                  | Mar de las        | The I  | n ()_                |

3. 在「忘記密碼」頁面按格式要求填寫您的資料:

| 忘記密碼                          |   |
|-------------------------------|---|
|                               |   |
|                               |   |
|                               |   |
| 牌照類別                          |   |
| 物業管理人牌照                       | ~ |
| 電郵地址                          |   |
|                               |   |
| 增照號碼                          |   |
|                               |   |
|                               |   |
| 出生日期 (DD-MM-YYYY)             |   |
| DD-MM-YYYY                    |   |
| 證件類別                          |   |
| ● 香港身份證 ○ 旅遊證件                |   |
| 請輸入所有英文字母、數字及括號・如:A123456(7)。 |   |
| 證件號碼                          |   |
|                               |   |
| 提交                            |   |
|                               |   |

- 成功提交後,您將收到一封由物業管理業監管局電腦系統發出的電子郵件通知您新的賬戶密碼。
- 5. 重複步驟(1),並以收到的密碼登入您的專用賬戶。

建議您將密碼從電子郵件複製並貼上到登入視窗以防止輸入錯誤。

6. 於首次登入賬戶後,系統會提示您修改密碼:

設置

| 現有密碼                                    |                                    |  |  |
|-----------------------------------------|------------------------------------|--|--|
|                                         |                                    |  |  |
|                                         |                                    |  |  |
| New Password                            |                                    |  |  |
|                                         |                                    |  |  |
|                                         |                                    |  |  |
| 重複新密碼                                   |                                    |  |  |
|                                         |                                    |  |  |
|                                         |                                    |  |  |
|                                         |                                    |  |  |
| 提交                                      |                                    |  |  |
| 提交                                      |                                    |  |  |
| 提交                                      |                                    |  |  |
| 提交                                      |                                    |  |  |
|                                         |                                    |  |  |
| <sup>提交</sup><br>更改個人圖片                 |                                    |  |  |
| <sup>提交</sup><br>更改個人圖片                 |                                    |  |  |
| 更改個人圖片                                  | G                                  |  |  |
| 更改個人圖片                                  | ▲<br>選擇圖片                          |  |  |
| 更改個人圖片                                  | <b>●●</b><br>選擇圖片                  |  |  |
| 提交<br>更改個人圖片<br>個人圖片的檔案必須               | ▲<br>選擇圖片                          |  |  |
| 提交<br>更改個人圖片<br>個人圖片的檔案必須<br>個人圖片不能大於21 | ▲<br>選擇圖片<br>為jpeg、png或jpg。<br>MB。 |  |  |

新密碼長度必須至少為8個字符,必須至少包含1個大寫英文字母、1個小寫英文字母、1個數字和1個符號,但不能有空格

您可選擇上傳個人資料圖片,唯個人資料圖片只限於以下類型檔案: jpeg、png、jpg,且不得大於 2MB。

建議尺寸: 500px \* 500px。

 以新密碼再次登入專用帳戶。您將可透過帳戶查閱您的牌照資料、於牌 照即將到期時辦理續牌申請、查閱及更新您的持續專業進修學習記錄。